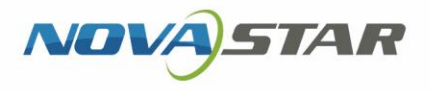

# LCB4K LCD 多媒体播放器

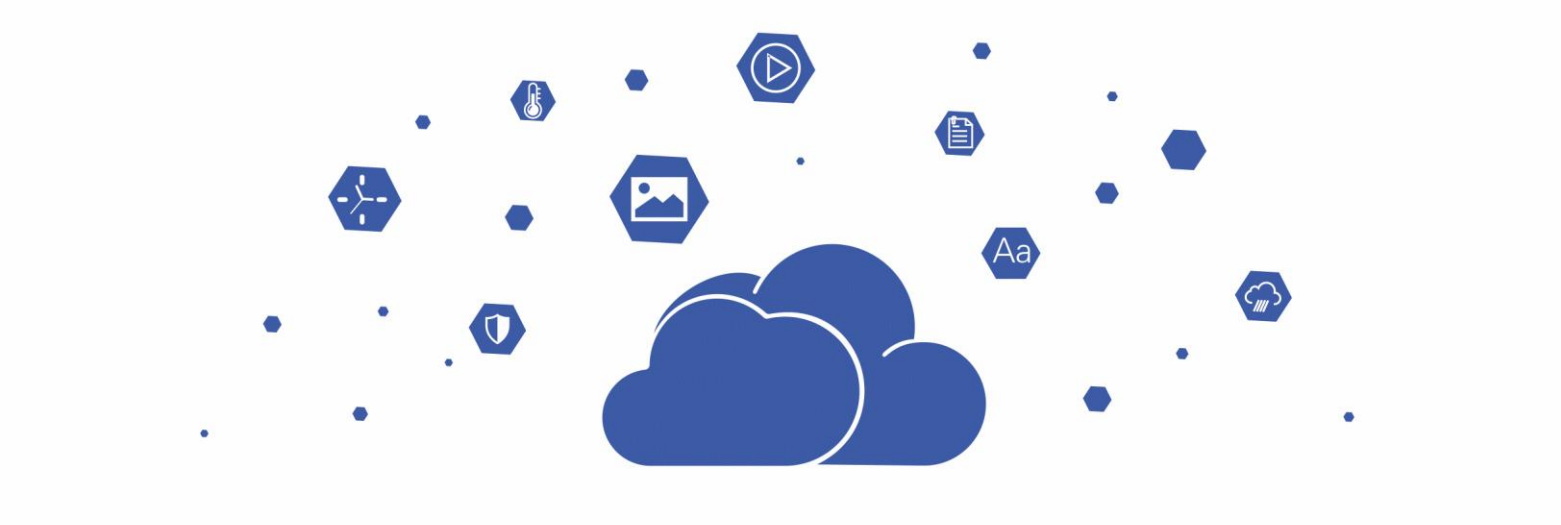

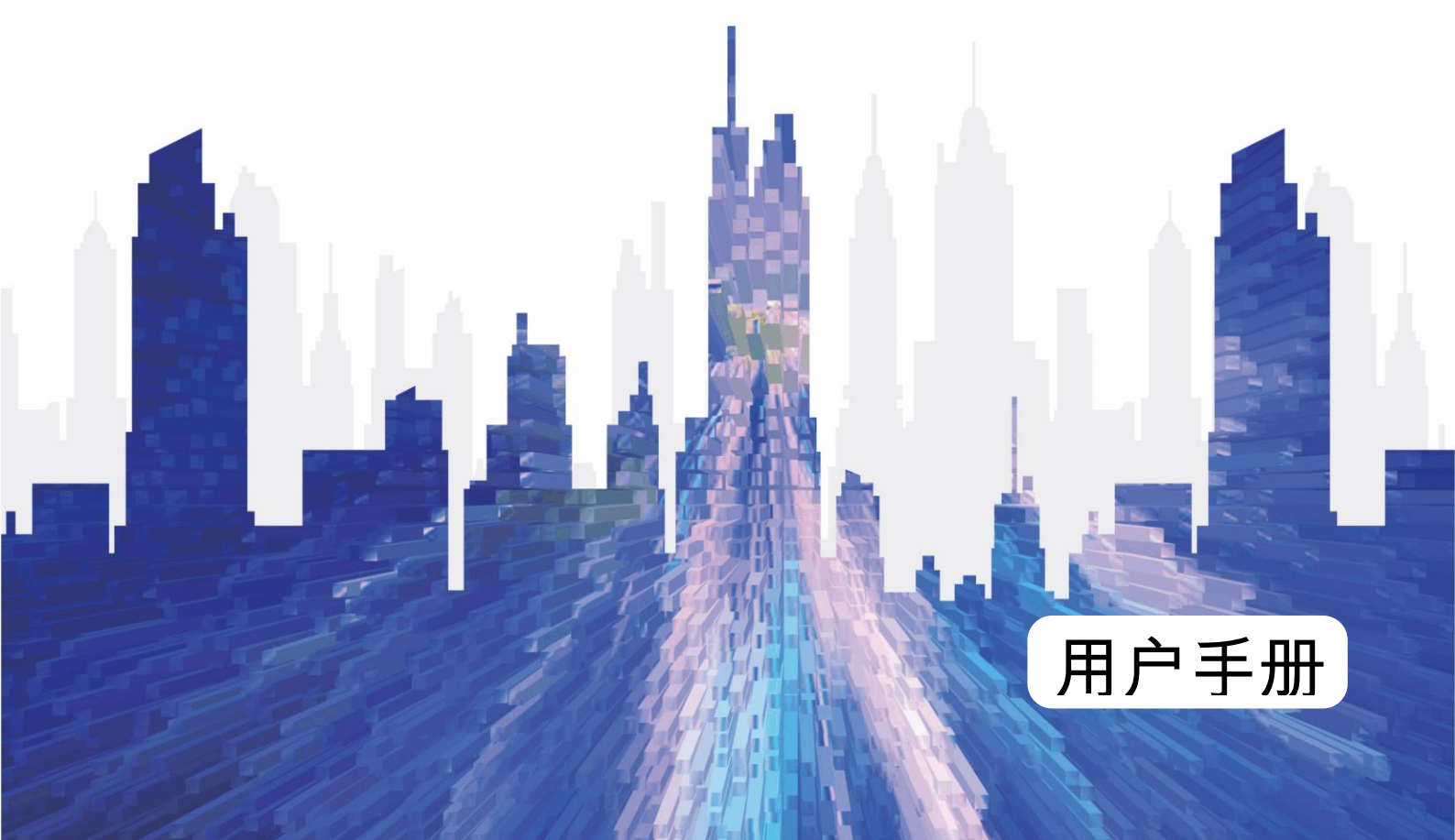

### 更新记录

| 文档版本   | 发布时间       | 更新说明   |
|--------|------------|--------|
| V1.0.2 | 2023-12-15 | 更新文档信息 |
| V1.0.1 | 2022-10-30 | 更新文档信息 |
| V1.0.0 | 2.22-09-06 | 第一次发布  |

### 目 录

| 更新  | 所记录    | i        |
|-----|--------|----------|
| 目   | 录      |          |
| 1 3 | 之档目的   |          |
| 27  | 方案架构   |          |
| 3 🛙 | 应用场景   |          |
| 4 ≇ | 冬端登录   |          |
| 5 ≇ | 冬端配置   |          |
| 5   | .1 配置》 | 青单9      |
|     | 5.1.1  | 桌面端配置9   |
|     | 5.1.2  | 移动端配置    |
|     | 5.1.3  | 云端配置10   |
| 5   | .2 配置  | 方法       |
|     | 5.2.1  | 设置终端工作模式 |
|     | 5.2.2  | 设置多功能卡电源 |
| 6 约 | 邦定云服   | 务        |
| 7 1 | 市目发布   |          |

## 1 文档目的

LCB4K 是诺瓦星云推出的一款 LCD 多媒体播放器。本文介绍 LCB4K 的应用场景、终端登录、终端配置、绑定 云服务和节目发布,为产品使用人员提供指导。

## 2 方案架构

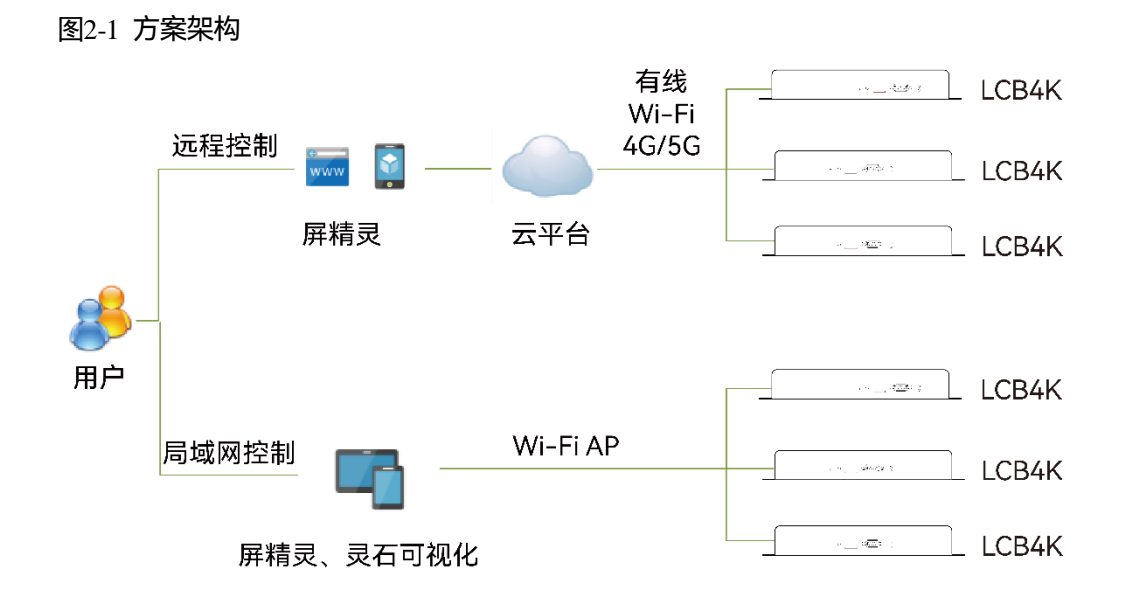

远程控制

用户需注册屏精灵云端账户,LCB4K 联网后,将其绑定至云端实现远程管理。

局域网控制

PC 与 LCB4K 的连接方式包括网线直连、WiFi AP 直连、有线局域网连接和无线局域网连接; Pad 或手机 与 LCB4K 的连接方式有 WiFi AP 直连和无线局域网连接。

## 3 应用场景

以下场景以 PC、Pad 或手机直连 LCB4K 自带的 WiFi AP 为例。

#### 场景 1: 连接单个 LCD 显示屏

图3-1 连接单个 LCD 显示屏

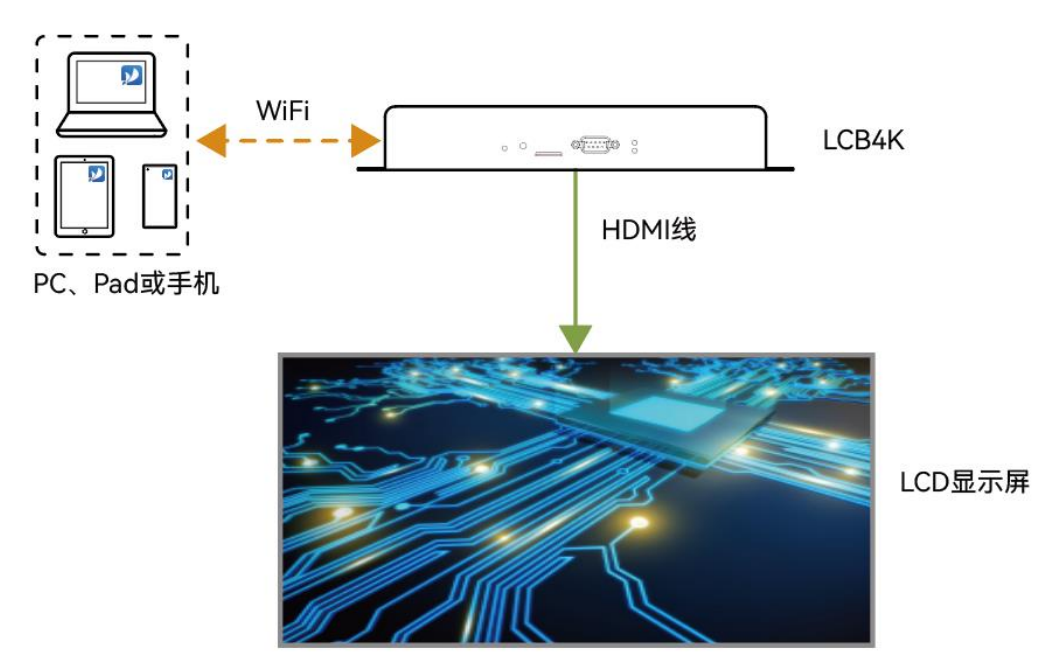

所需配置:通过屏精灵云端、移动端或桌面端,将 LCB4K 设置为自适应模式或自定义模式。如果是自定义模式,还需手动设置播放窗口大小。

#### 场景 2: 连接多个 LCD 显示屏

图3-2 连接多个 LCD 显示屏(以 4 个为例)

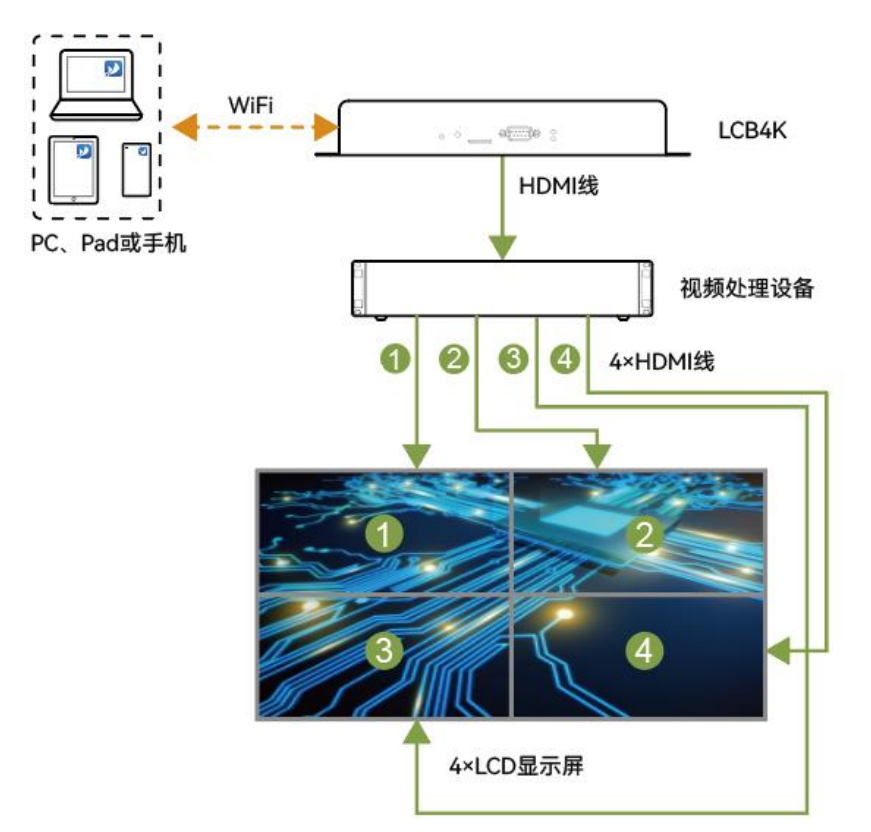

所需配置:通过屏精灵云端、移动端或桌面端,将 LCB4K 设置为自适应模式或自定义模式。如果是自定义模式,还需手动设置播放窗口大小。

#### 场景 3: 连接 LED 显示屏

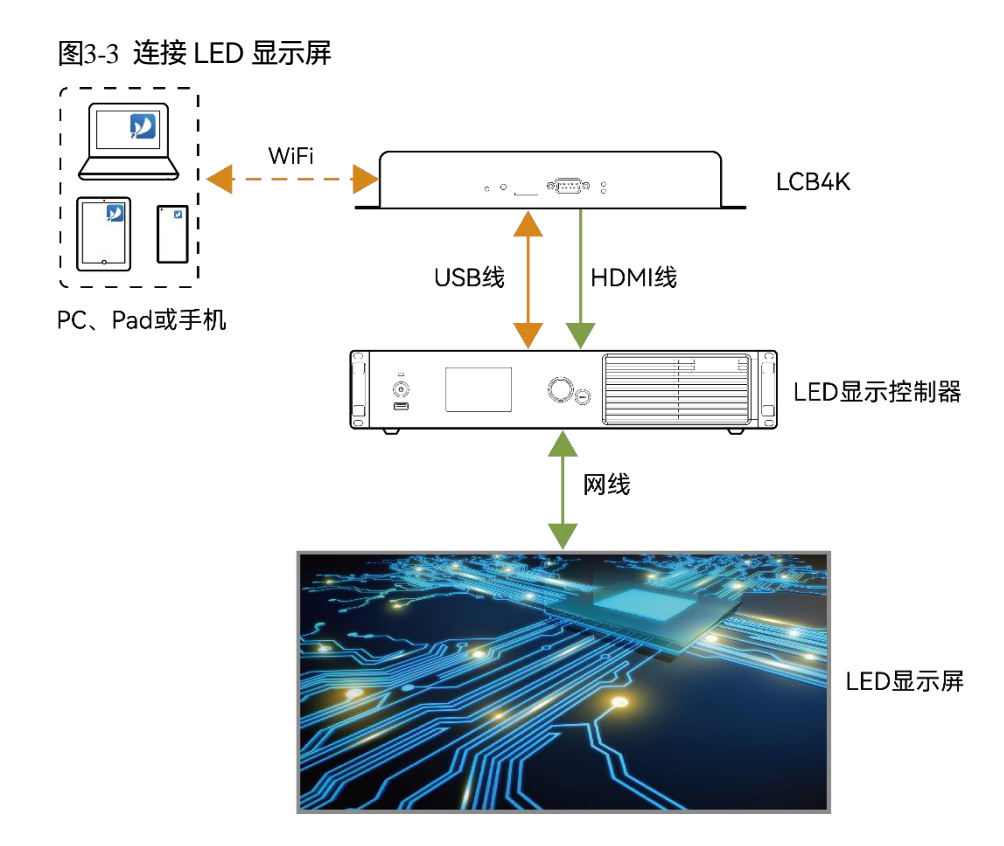

所需配置:通过屏精灵云端、移动端或桌面端,将 LCB4K 设置为自定义模式,并设置播放窗口大小。 连线说明:

- LCB4K 的 HDMI 输出接口连接发送设备的 HDMI 输入接口,用于发送节目数据。
- LCB4K 的 USB (Type A) 接口连接发送设备的 USB (Type B) 接口,用于发送控制命令。

### 1 注意

此场景推荐将 LCB4K 设置为自定义模式。如果设置为自适应模式,可能出现 LED 显示屏无法正常显示及控制的情况。

#### 场景 4: LCD/LED 多屏同步播放

#### 图3-4 LCD/LED 多屏同步播放(以3个 LCD 显示屏为例)

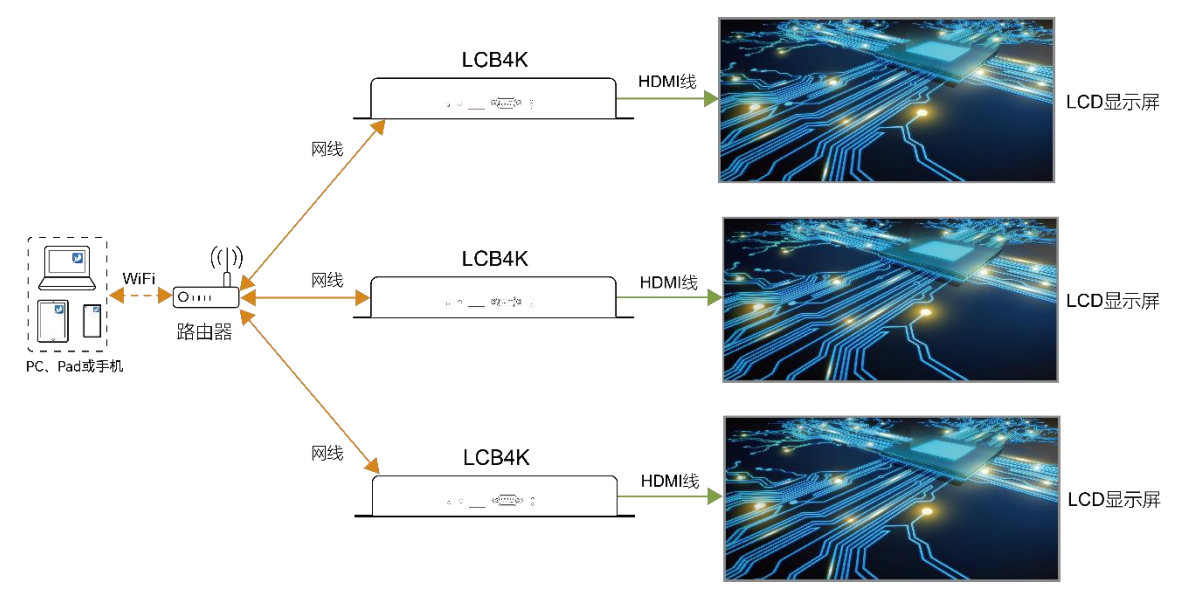

#### 所需配置:

- LCD 显示屏
  - a. 通过屏精灵云端、移动端或桌面端,将 LCB4K 设置为自适应模式或自定义模式。如果是自定义模式,还需手动设置播放窗口大小。
  - b. 通过屏精灵桌面端、移动端或云端, 启用同步播放功能, 并设置对时方式。
- LED 显示屏
  - a. 通过屏精灵云端、移动端或桌面端,将 LCB4K 设置为自定义模式,并设置播放窗口大小。
  - b. 通过屏精灵桌面端、移动端或云端,启用同步播放功能,并设置对时方式。

对时方式:

- NTP 对时
- GPS 对时(需安装指定的 4G 模块)
- 射频对时(需安装指定的射频模块)

#### 场景 5: 配合灵石可视化信发方案

图3-5 配合灵石可视化信发方案

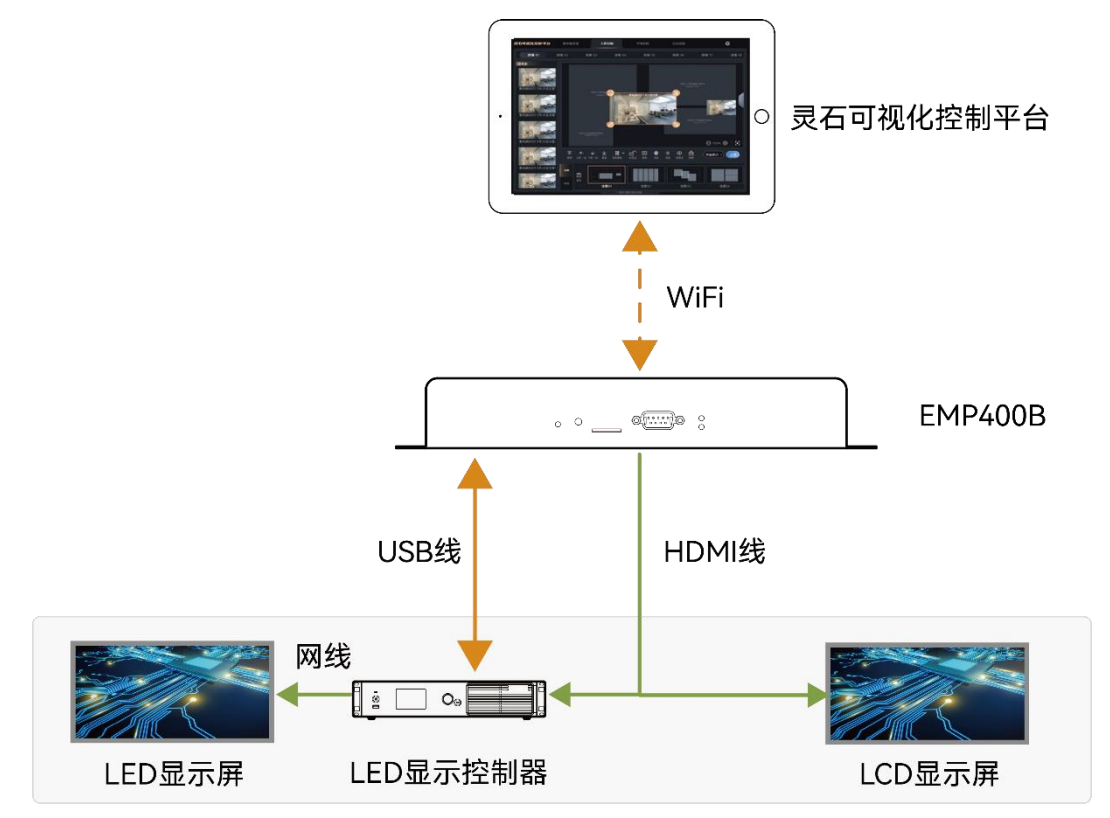

所需配置:

LCB4K 和灵石可视化接入同一局域网,灵石可视化添加 LCB4K 的端口号即可连接成功,在信息发布界面就可以进行素材切换、视频播放、暂停和进度调节等操作。

### 4 终端登录

可通过屏精灵移动端和桌面端登录终端,本章以桌面端为例进行说明。

完成硬件连接后,通过屏精灵桌面端登录 LCB4K 可进行终端控制。屏精灵桌面端需是 V2.18.0 及以上版本。 LCB4K 的登录用户名是"admin",默认的登录密码是"123456"。

- 步骤1 连接 LCB4K 自带的 WiFi AP。
- 步骤 2 打开屏精灵桌面端,并进入异步播放工作模式的"终端管理"界面。
  - 图4-1 终端管理

|                                                                                                    | M | <b>屏箱灵</b><br>异步瓶放              |               |                 | 新設) <del>(S</del> APP) 玲 | - □ × |
|----------------------------------------------------------------------------------------------------|---|---------------------------------|---------------|-----------------|--------------------------|-------|
| 残器A ◆   残器P ◆   显示原大小     ●   LCB4K-39000129 ●   172.18.12.193   1000*600     ●   Taurus-12004693   172.18.175.61   480*320     ●   Taurus-40002453   172.18.12.100   64*32 | ⊑ | ] <sup>总数</sup> = <sup>在线</sup> | + 1 +         | 高线   终端名称     1 | <u>م</u> (               | 刷新・   |
| CCB4K-39000129 • 172.18.12.193 1000°600   Taurus-12004693 172.18.175.61 480°320   Taurus-40002453 172.18.12.100 64°32                                                       |   | 终端名称 💠                          | 终端IP ♦        | 显示屏大小           |                          |       |
| Taurus-12004693   172.18.175.61   480°320     Taurus-40002453   172.18.12.100   64°32                                                                                       | • | LCB4K-39000129 😲                | 172.18.12.193 | 1000*600        |                          |       |
| • Taurus-40002453 172.18.12.100 64*32                                                                                                    | • | Taurus-12004693                 | 172.18.175.61 | 480*320         |                          |       |
|                                                                                                    | • | Taurus-40002453                 | 172.18.12.100 | 64*32           |                          |       |
|                                                                                                    |   |                                 |               |                 |                          |       |

- 步骤3 单击"刷新",刷新终端列表。
- 步骤 4 屏精灵桌面端检测到终端后,会使用默认帐户或上次成功登录的帐户尝试自动登录一次。
  - 表示终端在线,可以登录,请执行步骤 5。
  - ●:表示终端离线,不能登录。
  - ●:表示已成功登录终端。
- 步骤 5 单击终端信息后的"连接"。
- 步骤 6 输入"admin"用户的密码,单击"确定"。

登录成功后,屏精灵桌面端自动保存帐户信息。

## 5 终端配置

### 📄 说明:

LCB4K 配合 LED 显示屏使用时,支持通过 USB 接口级联控制的发送设备包括 V1060、V1160、V1260、 MCTRL1600 和 MCTRL4K。

#### 5.1 配置清单

#### 5.1.1 桌面端配置

用户通过屏精灵桌面端对 LCB4K 可做的配置如表 5-1 所示。详细的配置方法请参见屏精灵桌面端的用户手册。

| 表5-1 桌 | 面端配置 |
|--------|------|
|--------|------|

| 配置项    | LCD 显示屏      | LED 显示屏      |
|--------|--------------|--------------|
| 播放管理   | $\checkmark$ | $\checkmark$ |
| 亮度调节   | ×            | $\checkmark$ |
| 视频源    | $\checkmark$ | $\checkmark$ |
| 屏幕状态控制 | $\checkmark$ | $\checkmark$ |
| 对时管理   | $\checkmark$ | $\checkmark$ |
| 重启配置   |              | $\checkmark$ |
| 色温     | ×            | $\checkmark$ |
| 监控     |              | $\checkmark$ |
| 播放日志   | $\checkmark$ | $\checkmark$ |
| 字体管理   |              | $\checkmark$ |
| 网络配置   |              | $\checkmark$ |
| 服务器配置  |              | $\checkmark$ |
| 终端升级   | $\checkmark$ | $\checkmark$ |
| 电源控制   | ×            | $\checkmark$ |
| 射频管理   | $\checkmark$ | $\checkmark$ |
| 传感器    | x            | ×            |
| 终端信息   | $\checkmark$ | $\checkmark$ |

#### 5.1.2 移动端配置

用户通过屏精灵移动端对 LCB4K 可做的配置如表 5-2 所示。详细的配置方法请参见屏精灵移动端的用户手册。

表5-2 移动端配置

| 配置项   |        | LCD 显示屏      | LED 显示屏      |
|-------|--------|--------------|--------------|
| 快捷控制  | 时区设置   | $\checkmark$ | $\checkmark$ |
|       | 音量调节   | $\checkmark$ | $\checkmark$ |
|       | 色温设置   | ×            | $\checkmark$ |
| 绑定云服务 |        | $\checkmark$ | $\checkmark$ |
| 高级设置  | 对时设置   | $\checkmark$ | $\checkmark$ |
|       | 同步播放   | $\checkmark$ | $\checkmark$ |
|       | 立即重启   | $\checkmark$ | $\checkmark$ |
|       | 清除所有媒体 | $\checkmark$ | $\checkmark$ |
|       | 恢复出厂设置 | $\checkmark$ | $\checkmark$ |
| 屏体设置  | 屏幕状态控制 | $\checkmark$ | $\checkmark$ |
|       | 亮度控制   | ×            | $\checkmark$ |
|       | 定时重启   | $\checkmark$ | $\checkmark$ |
| 网络设置  |        | $\checkmark$ | $\checkmark$ |
| 监控    |        | $\checkmark$ | $\checkmark$ |
| 视频控制  |        | ×            | ×            |
| 播放管理  |        | $\checkmark$ | √            |
| 设备信息  |        | $\checkmark$ | $\checkmark$ |
| 多屏拼接  |        | x            | ×            |

#### 5.1.3 云端配置

用户通过屏精灵云端对 LCB4K 可做的配置如表 5-3 所示。详细的配置方法请参见屏精灵云端的用户手册。

表5-3 云端配置

| 配置项    | LCD 显示屏      | LED 显示屏      |
|--------|--------------|--------------|
| 亮度调节   | ×            | $\checkmark$ |
| 音量调节   | $\checkmark$ | $\checkmark$ |
| 视频源切换  | ×            | ×            |
| 播放器重启  | $\checkmark$ | $\checkmark$ |
| 屏幕状态控制 | $\checkmark$ | $\checkmark$ |
| 监控     | $\checkmark$ | $\checkmark$ |
| 电源控制   | x            | x            |

| 配置项   | LCD 显示屏      | LED 显示屏      |
|-------|--------------|--------------|
| 对时配置  |              | $\checkmark$ |
| 同步播放  | $\checkmark$ | $\checkmark$ |
| 播放管理  | $\checkmark$ | $\checkmark$ |
| 播放控制  | $\checkmark$ | $\checkmark$ |
| 绑定播放器 | $\checkmark$ | $\checkmark$ |
| 终端升级  | $\checkmark$ | $\checkmark$ |

#### 5.2 配置方法

屏精灵云端、移动端、桌面端支持设置 LCB4K 的工作模式,以及设置多功能卡电源。

#### 5.2.1 设置终端工作模式

可通过屏精灵云端、移动端、桌面端设置工作模式,本节以桌面端为例进行说明。

#### 前提条件

已完成硬件连接。

#### 操作步骤

- 步骤 1 通过屏精灵桌面端登录 LCB4K, 详细操作请参见"4 终端登录"。
- 步骤 2 选择"终端控制 > 视频源"。
- 步骤3 在终端列表中选中目标终端。
- 步骤 4 在"HDMI 输出"区域,根据所需执行以下任意操作。
  - 设置自适应模式

勾选"自适应分辨率",并单击"应用"。LCB4K 会按照 LCD 显示屏的 EDID 自动调整播放窗口大小。

● 设置自定义模式

勾选"自定义分辨率",设置播放窗口大小,并单击"应用"。

- 极限宽度 4096(4096×2160@60Hz)。
- 极限高度 4096 (2160×4096@60Hz)。

图5-1 自适应模式

|     |                 |                | ;                  | 视频源 ~                |                                        |    | - |    | × |
|-----|-----------------|----------------|--------------------|----------------------|----------------------------------------|----|---|----|---|
| 终端行 | S称<br>终端名称 ▲    | Q<br>终端P ♠     | 当前终端:<br>当前信息获取时间: |                      | LCB4K-39000118                         |    |   |    |   |
| •   | LCB4K-39000118  | 169.254.85.253 | 终端时间本地时间           |                      | 2022/9/5 11:17:03<br>2022/9/5 18:19:43 |    |   |    |   |
| •   | Taurus-40002453 | 192.168.41.1   | 内部源分辨率             | 分 <del>娇</del> 率(px) | 3840x2160p-60                          |    |   |    |   |
|     |                 |                | HDMI\$811;         | 连接显示器                | <b>自适应分辨率</b> 自定义分辨率, 适用于单个液晶显示        | 应用 |   |    |   |
|     |                 |                |                    |                      |                                        |    |   | 回读 |   |

图5-2 自定义模式

|                               | ■ 祝频源 ×                                                     | _ □        | × |
|-------------------------------|-------------------------------------------------------------|------------|---|
| 终端名称 Q<br>终端名称 ◆ 终端P ◆        | 当前终端: LCB4K-39000118<br>当前信息获取时间:<br>终端时间 2022/9/5 11:17:03 |            |   |
| LCB4K-39000118 169.254.85.253 | 本地时间 2022/9/5 18:19:43                                      |            |   |
| Taurus-40002453 192.168.41.1  | 内部源分辨率<br>分辨率(px) 3840x2160p-60                             |            |   |
|                               | HDMI1输 <b>:::</b>                                           | <br>☆<br>和 |   |
|                               |                                                             | <br>       | ę |

#### 5.2.2 设置多功能卡电源

屏精灵桌面端支持设置多功能卡电源。

#### 前提条件

已完成硬件连接。

#### 操作步骤

- 步骤1 通过屏精灵桌面端登录 LCB4K, 详细操作请参见"4 终端登录"。
- 步骤 2 选择"终端控制 > 电源控制"。

#### 图5-3 电源控制

|   |                        |                | () 电源招             | 2制 ~                                |    |  |
|---|------------------------|----------------|--------------------|-------------------------------------|----|--|
| 樂 | 端名称<br>终 <b>端名称 \$</b> | Q<br>终端P\$     | 当前终端:<br>当前信息获取时间: | LCB4K-39000118<br>2022/9/5 18:10:23 |    |  |
| • | LCB4K-39000118         | 169.254.85.253 | ● 手动               | ○ 定时                                |    |  |
|   |                        |                |                    | 风崩 关闭                               |    |  |
|   |                        |                |                    |                                     |    |  |
|   |                        |                |                    |                                     |    |  |
|   |                        |                |                    |                                     | 回读 |  |

- 步骤3 在终端列表中选中目标终端。
- 步骤4 单击"配置电源标签"。

图5-4 电源标签

|     | 电源标签                                      | × |
|-----|-------------------------------------------|---|
|     |                                           |   |
| 第一路 | A/S · · · · · · · · · · · · · · · · · · · |   |
| 第二路 | 请输入                                       | l |
| 第三路 | 请输入                                       |   |
| 第四路 | 请输入                                       |   |
| 第五路 | 请输入                                       |   |
| 第六路 | 请输入                                       |   |
| 第七路 | 清输入                                       | • |
|     | 确定 取消                                     |   |

- 步骤 5 在"电源标签"对话框中,设置发送卡、网口和多功能卡的序号。
- 步骤 6 输入电源标签的名称,并单击"确定"。
- 步骤 7 根据所需执行以下相应的操作,控制电源的开启或关闭。
  - 手动控制
    - a. 选择"手动"。
    - b. 单击电源标签对应的"开启"或"关闭"。
  - 定时控制
    - a. 选择"定时"。
    - b. 单击 +。
    - c. 在"新建"对话框中,选择一个电源标签,并设置"开启时间"、"关闭时间"、"重复方式"和"执行日 期"。
    - d. 单击"确定"。
    - e. 设置完成后,关闭"新建"对话框。
    - f. 单击"应用"。

定时控制策略添加后,可进行以下操作:

- 修改:单击 🗹 。
- 删除:单击 ×。
- 清空:单击
- 启用:将"是否启用"开关设置为 状态。
- 禁用:将"是否启用"开关设置为 状态。

图5-5 定时控制

| () 电源控制 ~           |                 |                |                    |       |                                     |          |                 |                   |      |    | × |
|---------------------|-----------------|----------------|--------------------|-------|-------------------------------------|----------|-----------------|-------------------|------|----|---|
| 终 <del>渊</del> 名称 Q |                 | 当前             | 当前终端:<br>当前信息获取时间: |       | LCB4K-39000118<br>2022/9/5 18:12:58 |          |                 |                   |      |    |   |
|                     | 终端名称            | 终端IP‡          |                    |       |                                     |          |                 |                   |      |    |   |
| 0                   | LCB4K-39000118  | 169.254.85.253 | R                  | 置电源标签 |                                     |          |                 |                   |      |    |   |
| •                   | Taurus-40002453 | 192.168.41.1   |                    | 手动    | 定时                                  |          |                 |                   |      |    |   |
|                     |                 |                | 电源                 | 电源调节表 |                                     |          |                 |                   |      |    |   |
|                     |                 |                | +                  |       |                                     | *        |                 |                   |      |    |   |
|                     |                 |                |                    | 控制设备  | 开启时间                                | 关闭时间     | 重复方式            | 有效日期              | 是否启用 |    |   |
|                     |                 |                |                    | 风扇    | 08:30:00                            | 18:00:00 | 不重复 (2022-09-05 | 2022-09-05 ~ 2022 |      |    |   |
|                     |                 |                |                    |       |                                     |          |                 |                   |      |    |   |
|                     |                 |                |                    |       |                                     |          |                 |                   |      |    |   |
|                     |                 |                |                    |       |                                     |          |                 |                   |      |    |   |
|                     |                 |                |                    |       |                                     |          |                 |                   |      |    |   |
|                     |                 |                |                    |       |                                     |          |                 |                   | 应用   |    |   |
|                     |                 |                |                    |       |                                     |          |                 |                   |      | 回读 |   |

### 6 绑定云服务

可将 LCB4K 绑定至屏精灵云端进行远程控制、远程节目发布,LCB4K 可通过屏精灵移动端和桌面端进行绑定,下文介绍通过屏精灵移动端进行绑定的方法。

- 步骤1 在屏精灵云端获取认证信息。
- 步骤 2 打开屏精灵移动端,在"本地设备"列表中,单击设备名称进入"设备管理"页面。
- 步骤 3 选择"绑定云服务 > 绑定云发布"。
- 步骤4 选择服务器,并输入获取到的认证信息。
- 步骤 5 单击"下一步 > 完成绑定",即可绑定成功。

## 7 节目发布

用户可以通过屏精灵云端、移动端或桌面端制作节目,并发布至 LCB4K。详细的操作方法请参见软件的用户手册。

#### 版权所有 ©2023 西安诺瓦星云科技股份有限公司。保留一切权利。

非经本公司书面许可,任何单位和个人不得擅自摘抄、复制本文档内容的部分或全部,并不得以任何形式传播。

#### 商标声明

**∧∕∕∕∕∕**,*STAR* 是诺瓦星云的注册商标。

#### 声明

欢迎您选用西安诺瓦星云科技股份有限公司的产品,如果本文档为您了解和使用产品带来帮助和便利,我们深感 欣慰。我们在编写文档时力求精确可靠,随时可能对内容进行修改或变更,恕不另行通知。如果您在使用中遇到 任何问题,或者有好的建议,请按照文档提供的联系方式联系我们。对您在使用中遇到的问题,我们会尽力给予 支持,对您提出的建议,我们衷心感谢并会尽快评估采纳。

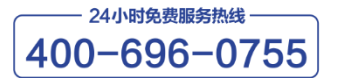

www.novastar-led.cn

西安总部

地址: 陕西省西安市高新区云水三路1699号诺瓦科技园2号楼 电话: 029-68216000 邮箱: support@novastar.tech

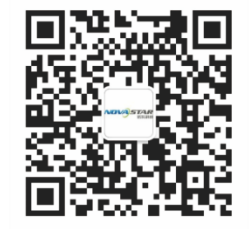

诺瓦星云官方微信号